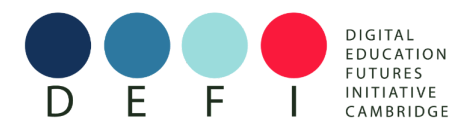

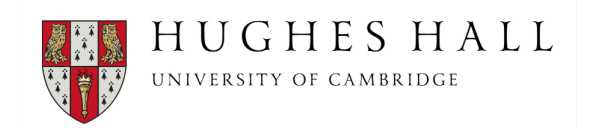

## Paying for the course

Before you start this process please make a note of your registration number which can be found in your registration confirmation e-mail.

**Step 1**: Click on this link: <u>https://students.convera.com/chhgp#!/</u> to start the process. There are 4 stages to complete.

**Step 2**: Choose the country where your bank is located from the drop down menu ( If your country is not listed please contact us at <u>defi@hughes.cam.ac.uk</u>)

**Step 3**: Put the course fee of **£750 GBP** in the 1)Tuition/College Fees box (you do not need to complete sections 2 and 3)

**Step 4:** Click on the 'Get a quote' button at the bottom of the page which will take you to page 2.

**Step 5:** Choose your preferred way to pay from the options available.

Step 6: You will be taken to a screen which looks like this:

| convera                                                 |                                                                                                    |
|---------------------------------------------------------|----------------------------------------------------------------------------------------------------|
| Step 2 of 4                                             |                                                                                                    |
| 2. Student's Details                                    |                                                                                                    |
| This is to identify the correct student details         | Payment<br>Content Method                                                                                                    |
| CRS ID or USN *                                         | be construction of the second second s |
| CRS ID is your student ID, e.g. abc123. USN can usually | Sive Fee                                                                                                    |
| Student first name *                                    | ▲ 101 差<br>● ● ●                                                                                                    |
|                                                         |                                                                                                    |
| Student last name *                                     | No. 1                                                                                                    |
|                                                         | HUGHESHALL<br>UNIVERSITY OF CAMERIDGE                                                                                                    |
| Email address *                                         |                                                                                                    |
|                                                         |                                                                                                    |

- a. In the first box where it says 'CRS ID or USN\*' please write DEFI251
- b. Complete your first name, last name and e-mail address in the relevant boxes
- c. Where it requests an account number please put in DEFI251 again.
- d. In the Invoice/Document number box please put your registration number from your registration confirmation e mail.
- e. Complete the boxes asking for your address
- f. Click the 'Next' button to get to Stage 3 of the process

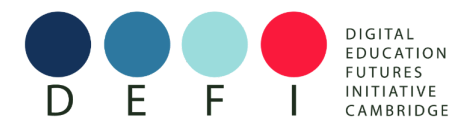

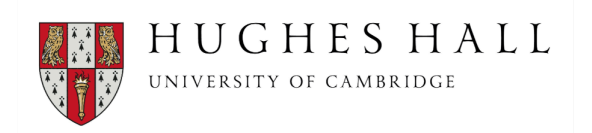

**Step 7**: In answer to the question 'Who will be making this payment' choose the option: 'Someone else' (You do not have to answer the question about what your relationship is to the student)

Step 8: Complete your name, e-mail address and billing address in the boxes below.

Step 9: Check the Terms and Conditions box to show that you have read them.

Step 10: If you have chosen Bank transfer or Trustly options go to Step 11. If you have chosen to pay in euros or dollars go to Step 12.

Step 11: Fill in the name and country where your bank is based.

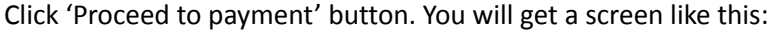

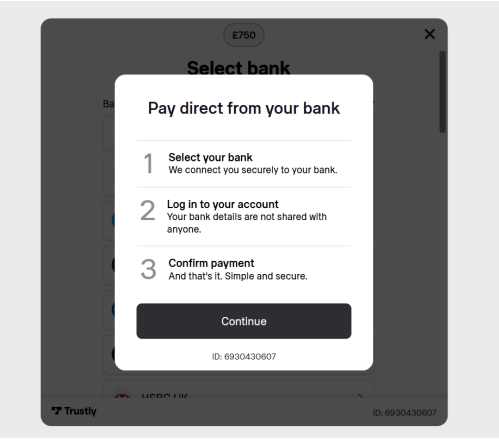

Click 'Continue'

Choose your bank and follow your usual payment verification process. Then go to Step 14

**Step 12**: If you have chosen to pay in **euros** or **dollars**, follow the instructions above from Step 6 to Step 9 and you will get a screen that looks like this:

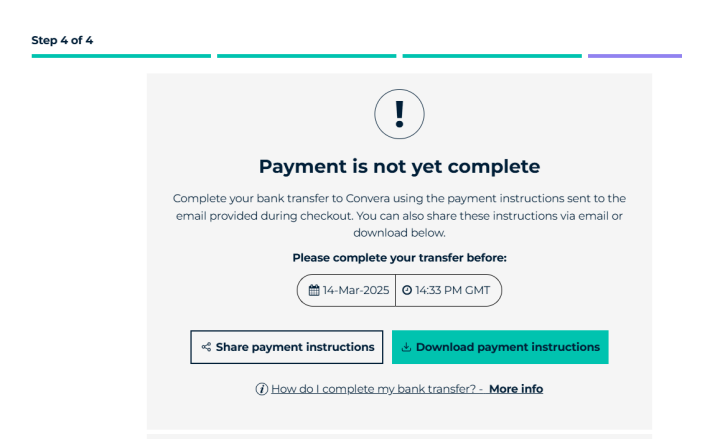

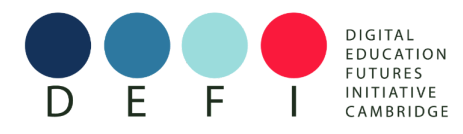

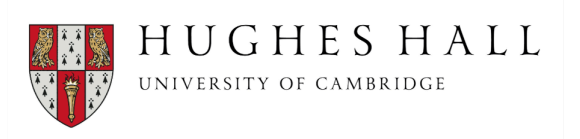

You will receive an e-mail with payment instructions or you can download the instructions directly.

**Step 13**: Before leaving the page make a note of your payment reference number and fill in your mobile phone number to be notified when your payment is sent to Hughes Hall (my institution)

| Share payment instructions Download payment instructions   |  |
|------------------------------------------------------------|--|
| (i) How do I complete my bank transfer? - More info        |  |
| Payment reference number                                   |  |
| EGB24135-UK-S002110573392                                  |  |
| Notify me by SMS when my navment is sent to my institution |  |
| Submit                                                     |  |
| RETURN TO UNIVERSITY OF CAMBRIDGE HUGHES HALL              |  |

Please follow the instructions to make your payment.

**Step 14**: E mail <u>defi@hughes.cam.ac.uk</u> to let us know you have made your payment. We will confirm your place once it has been received.

If you have any difficulties, please contact <u>defi@hughes.cam.ac.uk</u>.

We look forward to seeing you in Cambridge on Thursday 15th May.